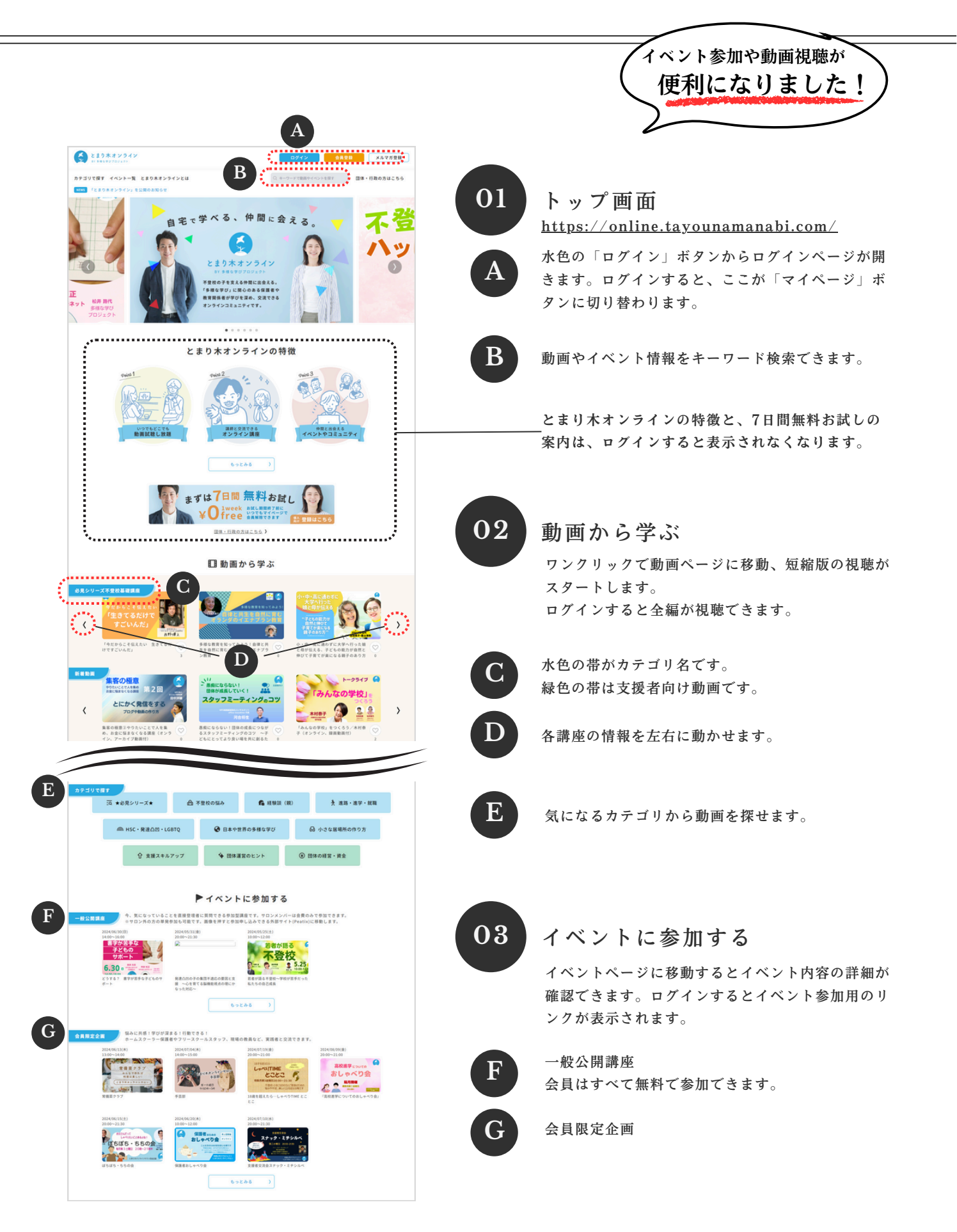

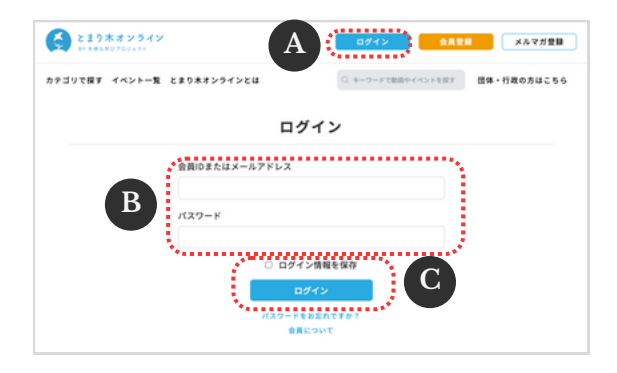

| 04 | ログイン                                                               |
|----|--------------------------------------------------------------------|
| A  | ログインボタンを押すとログイン画面が開きます。                                            |
| B  | 登録された会員IDまたはメールアドレスと<br>パスワードを入力してください。                            |
| C  | 共用のパソコンなどをご使用のときは、「ログイン<br>情報を保存」のチェックをはずしてから、ログイン<br>ボタンを押してください。 |
|    |                                                                    |

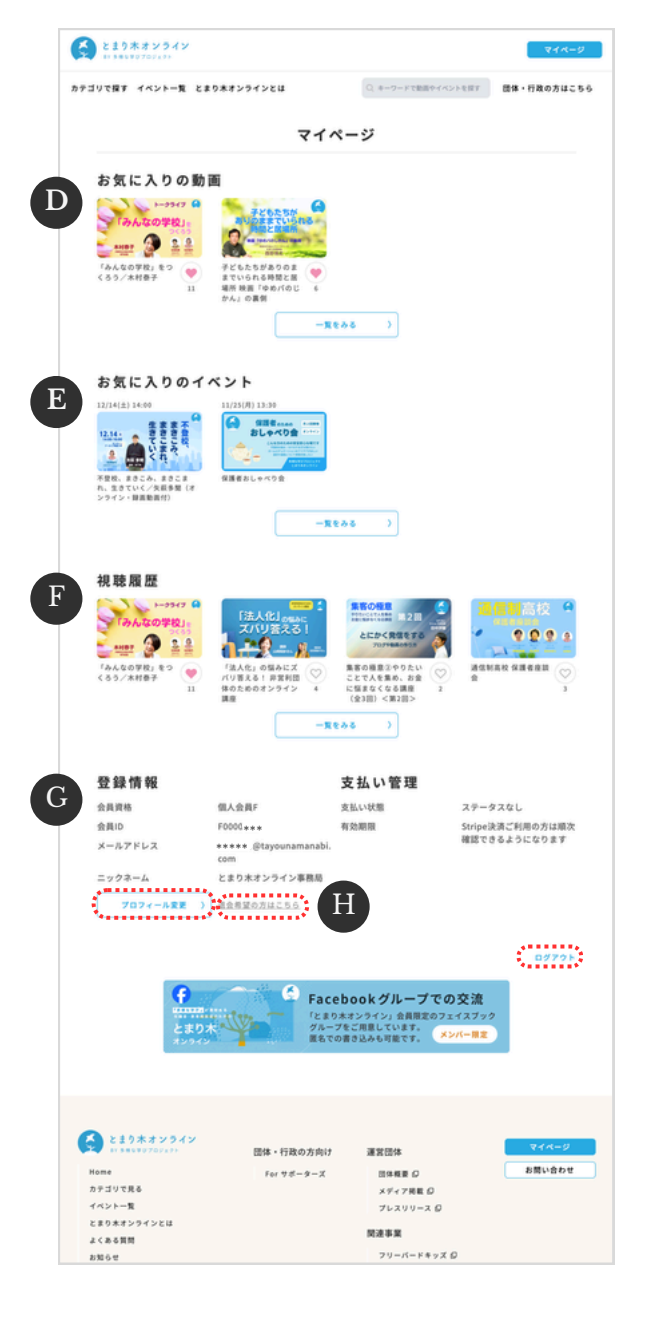

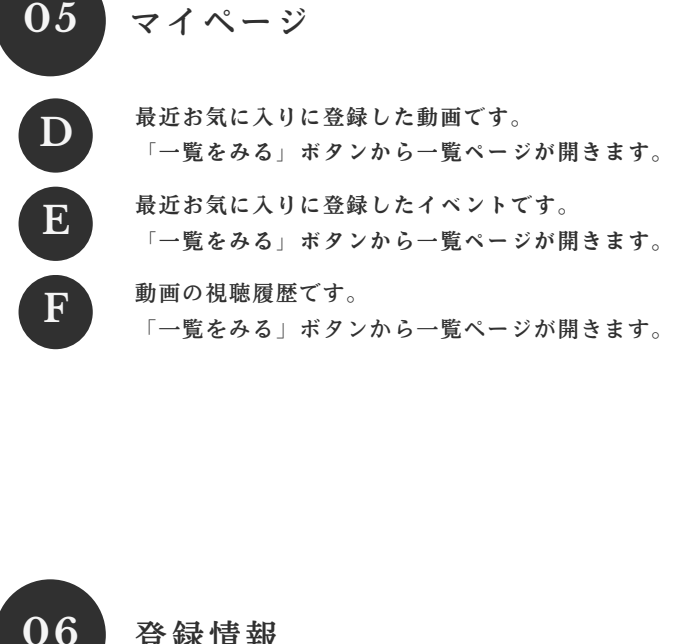

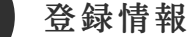

登録されている会員情報が確認できます。 「プロフィール変更」ボタンを押すと以下の情報を 編集(変更)できます。

- ・ニックネーム
- ・メールアドレス ・パスワード

Η

・プロフィール画像

退会希望の方はこちらから手続きできます。 右下の「ログアウト」の文字からログアウトするこ とができます。

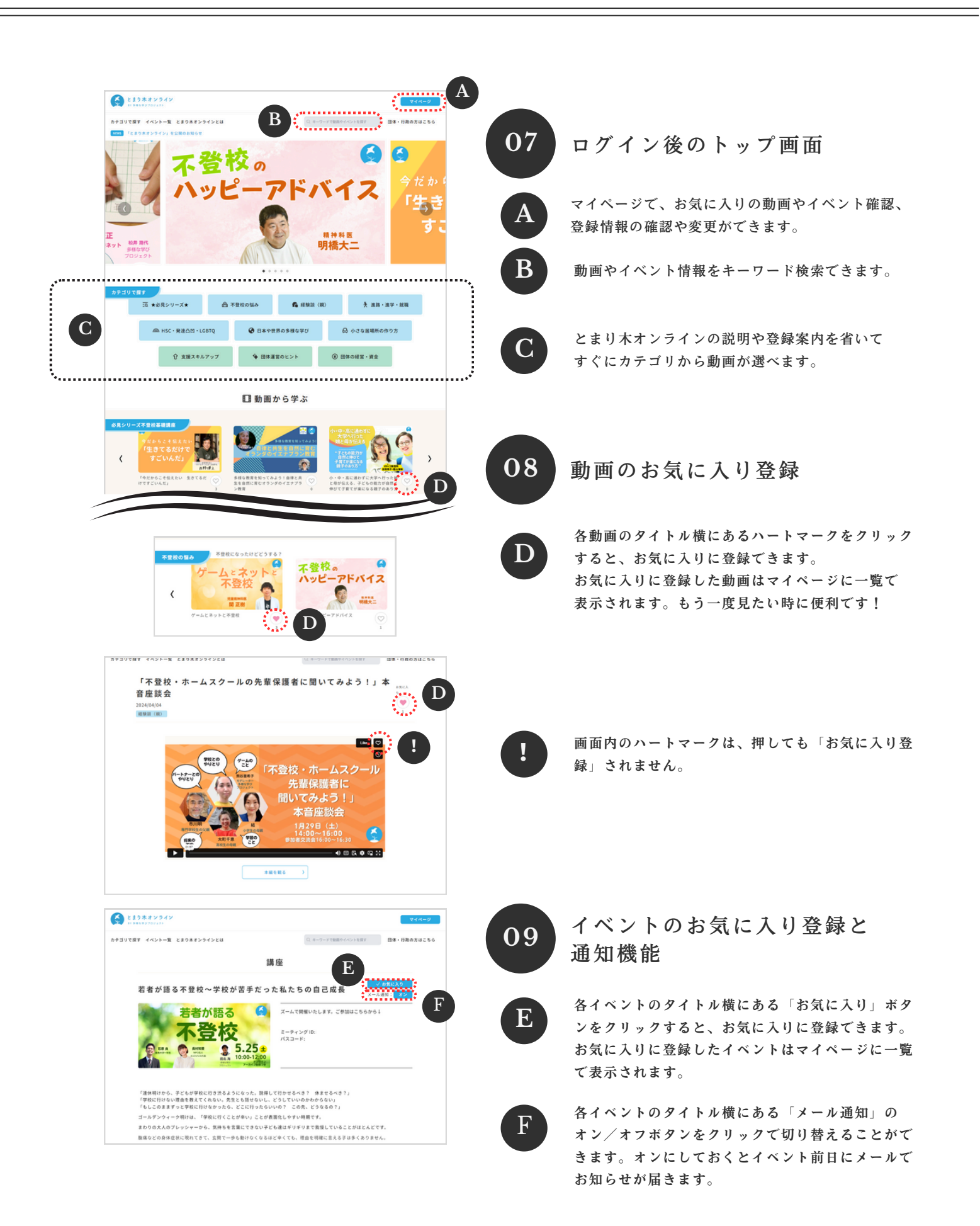

| 123829349                                                                                                    | We do g                                                                   |
|----------------------------------------------------------------------------------------------------|---------------------------------------------------------------------------|
| (77日7-42-14) (1000-7003) (77日7-42)(100-7003) (77日7-42)(100-7003)(100-7003)                                                                                                    | 10 動画ページ                                                                  |
| <u>REASEAND</u><br>REFAILSTON<br>REFAILSTON<br>REF | A 講座の動画が表示されます。<br>ログインすると動画全編が視聴できます。<br>「まずは7日間無料お試し」のバナーも非表示に<br>なります。 |
|                                                                                                    | B 講座で配布・使用された資料がある場合、こちらで<br>ダウンロードできます。                                  |
| CONSISTENT                                                                                                    | <b>ロ</b> 動画の概要紹介です。「もっとみる」ボタンを押す<br>と全文を読むことができます。                        |
| 文 北京ノイモレーター<br>二 二 二 二 二 二 二 二 二 二 二 二 二 二 二 二 二 二 二                                                                                                     | D 登壇者やモデレーターの紹介です。                                                        |
| AACOIX25<br>BELAD HERRER<br>JADA ADIETS                                                                                                    |                                                                           |
| 登壇者/モデレーター<br>BB92<br>EXPN04/0-74-7550/07885<br>A055 CFU-758-19-24-74<br>A056 EVENDER 21-0-2-(73)397/<br>B5751(-2-1)                                                                                                    | 11 みんなのコメント                                                               |
| Receiver くらとのから、<br>1915年、1月4日までリーシールースあり<br>はつき、4月5日、1915日、1月1日、1915日、19150、19150、19150、19150、19150、19150、19150、19150、19150、19150、19150、19150、19150、19150、19150、19150、19150、19150、19150、19150、19150、19150、19150、19150、19150、19150、19150、19150、19150、19150、19150、19150、19150、19150、19150、19150、19150、19150、19150、19150、19150、19150、19150、19150,000                                                                                                    | <b>こ</b> 動画に寄せられたコメントが表示されます。                                             |
| Definition of the second second s                                                                                                    | ログインするとコメントを記入できます。                                                       |
| みんなのコメント<br>のとことのとこが明瞭からしがの<br>だつれた間をお除てた。お話盤<br>んでいるのひとではないという<br>ことも何にました。あらがとうござ<br>いまた。                                                                                                    | 12<br>みんなのコメント<br>(ログイン時)                                                 |
| <ul> <li>・ ニックネーム</li> <li>・ ニックネーム</li> <li>・ ニックネーム</li> </ul>                                                                                                    | <b>F</b> 「コメント入力をする」欄にコメントを記入し、<br>「コメントを投稿」ボタンを押すと投稿されます。                |
|                                                                                                    | ※会員情報に登録されているニックネームで表示さ                                                   |

<2024年11月26日更新>